# **Vendor Training for Claims**

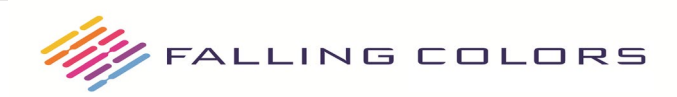

Updated 6/10/2019

#### **Overview – Webinar Features**

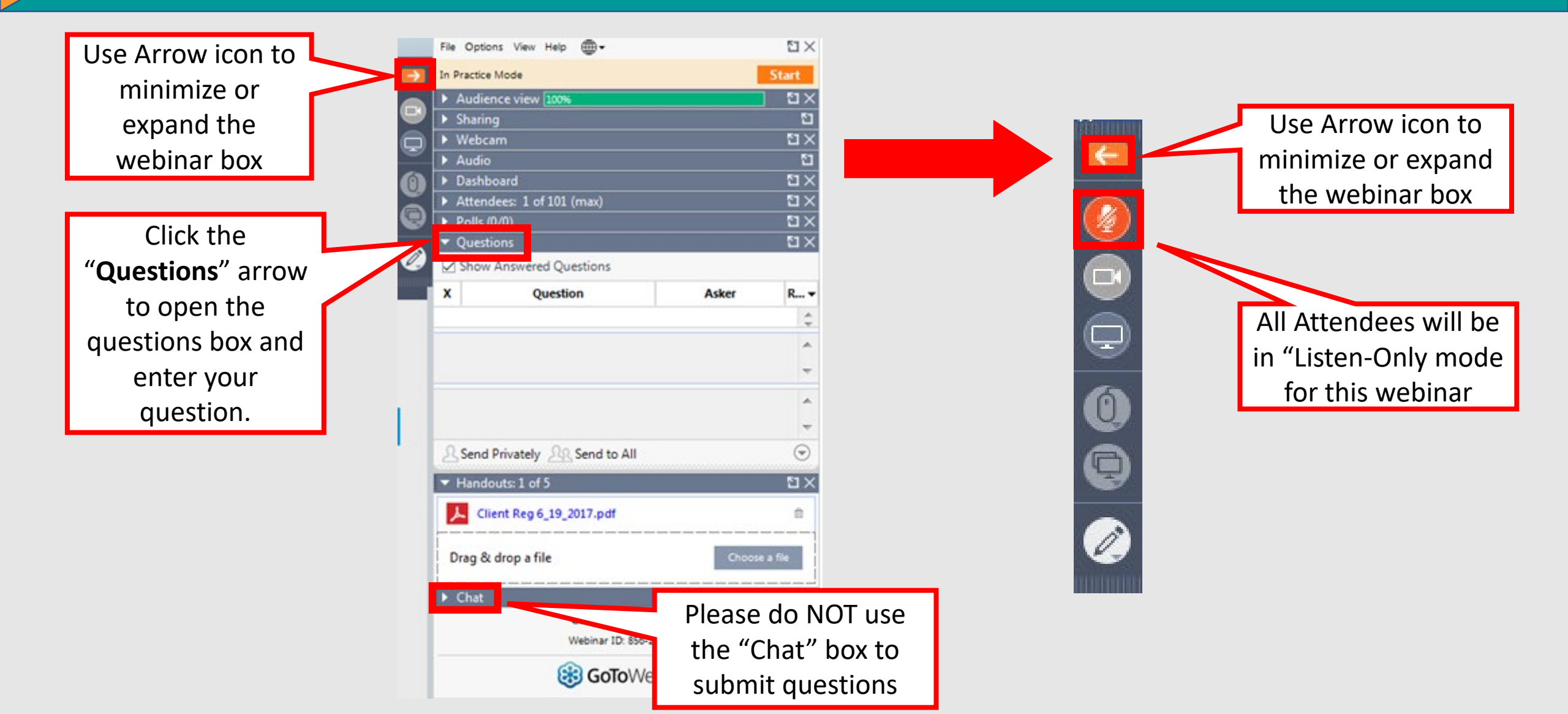

# Webinar Information

- All Attendees will be in *Listen-Only* on mode for the duration of the Webinar.
- User Guides are located on bhsdstar.org
- Questions can be entered in the Questions area of the panel.
   (Be sure to listen to the entire presentation as your question may be answered later in the presentation)
- Questions submitted will be addressed the last 10-15 minutes of the webinar.

#### **Claims Submission Prerequisites**

- Completed/Approved Vendor Registration including:

   Locations with Location and Billing NPIs
   Rendering Providers, Licensure/Certifications and NPIs
   Signed BAA and Contract with Falling Colors
- Enrollment/Relationship with Claim MD
- Completed Client Registration in BHSDSTAR for new clients

#### Why is Vendor Registration Important?

- Billing Information-Where to send payment
- Mailing Information-Where to send important correspondence
- Service Locations-Where services are being provided to clients
- Staff and Licensure-What staff are providing services (This determines the correct fee reimbursement for the service based on the fee schedule)

#### **Remember:**

It is important that the Vendor Registration information be kept current. Please review and update regularly.

Service Location must match exactly what is sent on the Claim.

Billing, Location, and Staff NPIs or IDs must match exactly what is sent on the Claim.

# **Client Registration in BHSDSTAR**

#### Register the client:

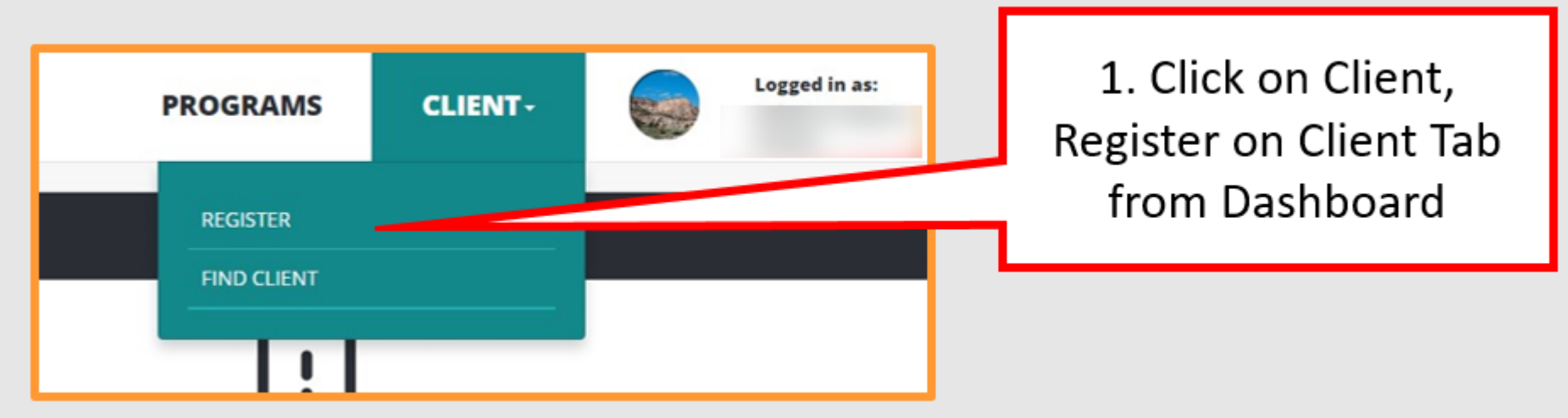

**Client Registration:** 

- Registers the Client at your Vendor Organization.
- Collects Federally Mandated Data.
- Generates a BHSDSTAR Client ID. -for Claims the BHSDSTAR Client ID will be entered in the Insured ID Number field. All Claims clients must be registered in BHSDSTAR prior to submitting any Claims.

#### **Mandated Data**

Program Overview page --> Client Tracking --> Check-In Required

A new tracker has been implemented for users who have access to financial, encounter-based projects. The tracker lists clients who are activated in a financial project (i.e., Claims) and have a Mandated Data Check-In due date of 90 days or less. Check-Ins are due every 210 days, with a 90-day notification window, thus, if a check-in has not been provided within the past 120 days, the client will appear on this list. Icons are used to indicate proximity to the 210-day 'limit' - red means late, orange means a Check-in is due within 30 days, yellow means a Check-in is due within 60 days, and blue means a Check-in is due within 90 days.

#### Program Overview page --> Client Tracking --> Deactivated Clients

 A new tracker has been implemented for vendors with access to encounter-based projects. The Deactivated Clients icon displays a list of all clients whose most recent Mandated Data Check-In is 'Deactivate Client'. Clients can be reactivated by clicking the 'Reactivate Client' button. Clients with a Deactivation check-in will not appear in the "Active Clients" list, found on the same page.

#### Client Dashboard --> Mandated Data tab

 The appearance of the orange exclamation alert that appears on the Mandated Data tab has been modified. Previously, the alert would display if the client did not have a completed mandated data record. Now, in addition to this rule, the alert will also display if the client's most recent record was completed 120+ days prior to today's date (and, the most recent record was not a Deactivation).

#### Claims Rules:

- Claims will for clients whose most recent Mandated Data record is a Deactivation record.
- Claims will fail for clients whose most recent Mandated Data record is 210+ days old.

Vendors are responsible for determining the eligibility of a client at the time service is rendered. *Non-Medicaid funds are intended for services for individuals not covered by Medicaid, do not have commercial insurance, or any other source of funding (e.g. county indigent funds).* Vendors must check the Medicaid portal prior to administering a service for non-Medicaid reimbursement. By submitting a service for non-Medicaid reimbursement, Vendors are attesting that they have verified a client's non-Medicaid eligibility. Done here:

https://nmmedicaid.portal.conduent.com/static/providerlogin.htm

Depending on specific scopes of work, additional eligibility criteria may exist. If you are unsure of the eligibility of a client for the non-Medicaid funding you are receiving, please contact your State Agency Program Manager.

#### **Sending Claims to Falling Colors**

- Providers can enroll with Claim MD at <a href="https://www.claim.md/fallingcolors/">https://www.claim.md/fallingcolors/</a> and submit claims via <a href="mailto:manual entry">manual entry</a> or via <a href="mailto:electronic upload">electronic upload</a> of an 837P or 837I. There is **No Cost** to the provider for submitting claims directly to Falling Colors via Claim MD. (existing Claim MD customers do not need to re-enroll, but will just submit a claim using Payer ID FCC20)
- Providers can also submit claims to Claim MD via an already established relationship with <u>their own Clearinghouse</u>. Please ask your Clearinghouse to contact Claim MD at (855) 757-6060. Our Payer ID is FCC20.

#### Falling Colors cannot accept paper claims.

#### **Sending Claims in Claim MD**

| CLAIM MD              | UPLOAD CLAIM FILES     |     |                       |        |                |                  |
|-----------------------|------------------------|-----|-----------------------|--------|----------------|------------------|
| USER: TRACYA          | Upload File            |     | Recent daim 🗸 Uploads | Filer  | name Search: 📃 |                  |
| ACCT: 4728            |                        |     | File Name             | Claims | Amount         | Date             |
| Falling Colors - Test | Select 837P/8371 File: | - 1 | ILLING TO 05-14.837P  | 200    | \$16,378.40    | 06/16/17 11:05am |
| Vandar Manu X         |                        | _   | ms_6969_837P (1).txt  | 9      | \$549.86       | 06/05/17 09:52am |
| vendor menu 🕹         | Brow                   | vse | 00016290-26510.837    | 1      | \$10,400.00    | 06/05/17 09:50am |
| anage Accounts        |                        | - 1 | ms_1403_837P (1).txt  | 35     | \$2,688.68     | 06/05/17 09:41am |
| Online Users          | Upload Selected File   | - 1 | OSF16617-26741.837    | 1      | \$70.00        | 06/05/17 09:39am |
| Vendor Reports        |                        | - 1 | OSF16613-26940.837    | 1      | \$490.00       | 06/05/17 09:37am |
| Vendor Support        |                        | - 1 | nm927cd0526.txt       | 83     | \$12,524.00    | 06/05/17 09:28am |
| e rondor support      |                        | - 1 | eclaims_698_837P.txt  | 5      | \$344.64       | 06/05/17 09:24am |
|                       |                        | - 1 | ms_1275_837P (4).txt  | 15     | \$1,176.78     | 06/05/17 09:07am |
| Claim Menu 🛛 😣        |                        | - 1 | 05-11-1158-batch.txt  | 6      | \$640.98       | 06/05/17 08:59am |
|                       |                        | - 1 | Test for FC.txt       | 7      | \$162.00       | 06/02/17 03:17pm |
| Summary Page          |                        | - 1 | 9206                  | 125    | \$17,721.50    | 06/02/17 03:15pm |
| Upload Files          |                        | - 1 | 9201                  | 5      | \$750.54       | 06/02/17 02:51pm |
| Manage Claims         |                        |     | Test Claims.txt       | 5      | \$226.80       | 06/02/17 02:45pm |
| Reporting             |                        |     | GATEWAY03292017no8    | 5      | \$541.60       | 06/02/17 09:18am |
| Search                |                        |     | aims_Example.xml.txt  | 2      | \$97.33        | 04/21/17 11:06am |
|                       |                        |     | 1                     |        |                |                  |

Create Blank Claim: (*Claim MD will remember* Your Clients, Billing, and Rendering info)

<Help in Claim MD

Need Help

Upload Files:

CLAIM MD CREATE BLANK CLAIN USER: TRACYA ACCT: 4728 Date Falling Colors - Test New Blank Claim Vendor Menu \* ວັ Jun 16th 2017 PROFESSIONAL (1500) Manage Accounts Claim Form Upload Online Users Patient Account # Test Vendor Reports [search by last name first] 000104953801 1963-01-23 Ŧ Vendor Support Billing Provider ٩ 10 20 30 [search by name] TEST, JOHN **Rendering Provider** <u> </u> PCN: DOB: Claim Menu [search by name] \* 000104953832 1963-01-23 Summary Page 27 Rejected Clai TEST, JOHN Upload Files **Rejected Claims** PCN: DOB: Manage Claims 000104953841 1963-01-23 Claim Reporting Search TEST. JOHN DOB 1 Held Claim is waiting for user approval to CRNS......

# **Sending Claims in Claim MD**

| Raw Inbound Sample 837              | GET HELP                                                  |                       | SAVE CLAIM                        |  |  |
|-------------------------------------|-----------------------------------------------------------|-----------------------|-----------------------------------|--|--|
| CYA Professional Claim - Sent       |                                                           |                       |                                   |  |  |
| 5 - Test 1. PAYER NAME              | PAYER ID                                                  | Show Payer Address    | 1a. INSURED I.D. NUMBER           |  |  |
| FALLING COLOR                       | FCC20                                                     | PRIMARY 🗸             | C00100000075784                   |  |  |
| 2. PATIENT'S NAME                   | 3. PATIENT'S BI                                           | RTH DAY / SEX         | 4. INSURED'S NAME                 |  |  |
| counts TEST ,PERSON                 | 06-01-1950                                                | FEMALE 🗸              | TEST ,PERSON                      |  |  |
| ts 1234 TEST ST                     | 6. PATIENT REL                                            | ATIONSHIP             | 7. INSURED'S ADDRESS              |  |  |
| rt ADDRESS 2                        | 8 MARITAL STA                                             | TUS                   |                                   |  |  |
|                                     |                                                           |                       |                                   |  |  |
| ST ZIP                              | C EMPLOYMENT S                                            | TATUS                 | CITY ST ZIP                       |  |  |
| SANTA FE NM 87501                   |                                                           | $\sim$                | SANTA FE NM 87501                 |  |  |
| 9. OTHER INSURED NAME (L, F, M)     | 10. PATIENT CO                                            | NDITION RELATED:      | 11. INSURED'S POLICY GROUP        |  |  |
|                                     | a. EMPLOYME                                               | NT                    | A INCURED'S DATE OF BIRTH / SEX   |  |  |
| a. OTHER INSURED'S POLICY           | NO 🗸                                                      |                       | 06-01-1950 FEMALE                 |  |  |
| b. OTHER INSURED DATE OF BIRTH /    | SEX NO X                                                  | IDENT<br>STATE:       | b. EMPLOYER'S NAME                |  |  |
|                                     |                                                           |                       |                                   |  |  |
| c. PRIMARY PAYMENT DATE             |                                                           |                       | c. INSURANCE PLAN NAME            |  |  |
| *                                   |                                                           |                       |                                   |  |  |
| d. OTHER PAYER NAME OTHER PAYE      | ER ID 9e. OTHER PATI                                      | ENT RELATIONSHIP      |                                   |  |  |
| OTHER PAYER CLAIM ID                | 9f. Other Paver                                           | Group Name            |                                   |  |  |
|                                     |                                                           |                       |                                   |  |  |
| es   t                              | 9g. Other Payer                                           | Group Number          |                                   |  |  |
| 14. DATE OF CONDITION               | 17. REFERRING                                             | PHYSICIAN NAME        | 17a. REFERRING NPI: OTHER ID:     |  |  |
|                                     |                                                           |                       |                                   |  |  |
| 19. CLAIM NARRATIVE                 |                                                           |                       | 18. HOSPITALIZATION DATES         |  |  |
| 21. DIAGNOSIS OR NATURE OF ILLNE    | SS OR INJURY (Relate to 2                                 | 4E by line)           | 22. RESUBMISSION CODE (Paver ICN) |  |  |
| А. F10121 В.                        | c.                                                        | D.                    | AUTOMATIC                         |  |  |
| E. F.                               | G.                                                        | н.                    | 23 PRIOR AUTHORIZATION NUMBER     |  |  |
|                                     | K                                                         |                       |                                   |  |  |
|                                     |                                                           |                       |                                   |  |  |
| 06-15-17 06-15-17 12                | 2 90853                                                   | DOKE HODIFIER         | A 95.00                           |  |  |
|                                     |                                                           |                       |                                   |  |  |
| Add Charge (alt-onter)              |                                                           |                       |                                   |  |  |
|                                     |                                                           | TACCION 28 TOTAL CUAR |                                   |  |  |
| 123456789 EIN V 4234222             | 2 YES                                                     |                       | 95.00 0.00                        |  |  |
| 31. RENDERING PROVIDER (Last, First | 31. RENDERING PROVIDER (Last, First, Middle) 32. FACILITY |                       |                                   |  |  |
| TEST ,PROVIDE                       | R TEST FACILI                                             | ΓY                    | PMS - TEST                        |  |  |
| Taxonomy                            | 1234 FACILIT                                              | YST                   | 1234 BILLING ST                   |  |  |
|                                     | Address 2                                                 |                       | Address 2                         |  |  |
|                                     | City                                                      | St Zin                | City St Zin                       |  |  |
|                                     | SANTA FE                                                  | NM 87501000           | 8 SANTA EE NM 875010              |  |  |

# Sending Claims in Claim MD

Manual Claims:

You must Transmit the Claim after creating and saving or after making corrections.

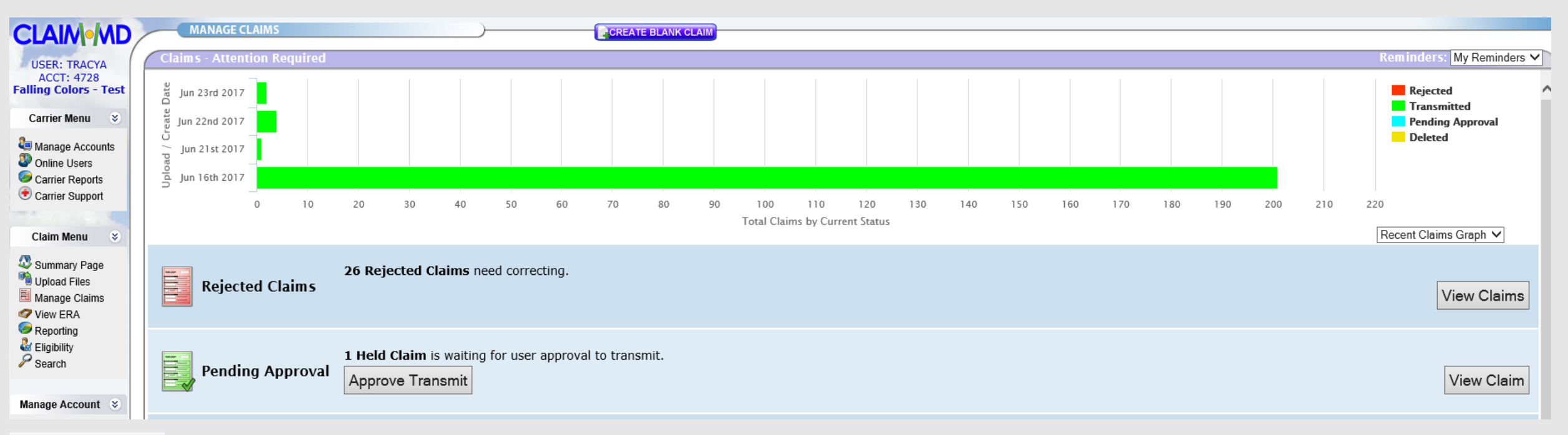

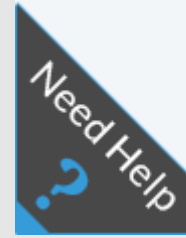

#### <Help in Claim MD

#### Viewing Claims in Claim MD

How do I know where a Claim is in the process or if it has been accepted or failed?

- A 277 is provided after Claim submission (will contain any error messages for failed claims)
- Go to: Claim MD-Manage Claims screen

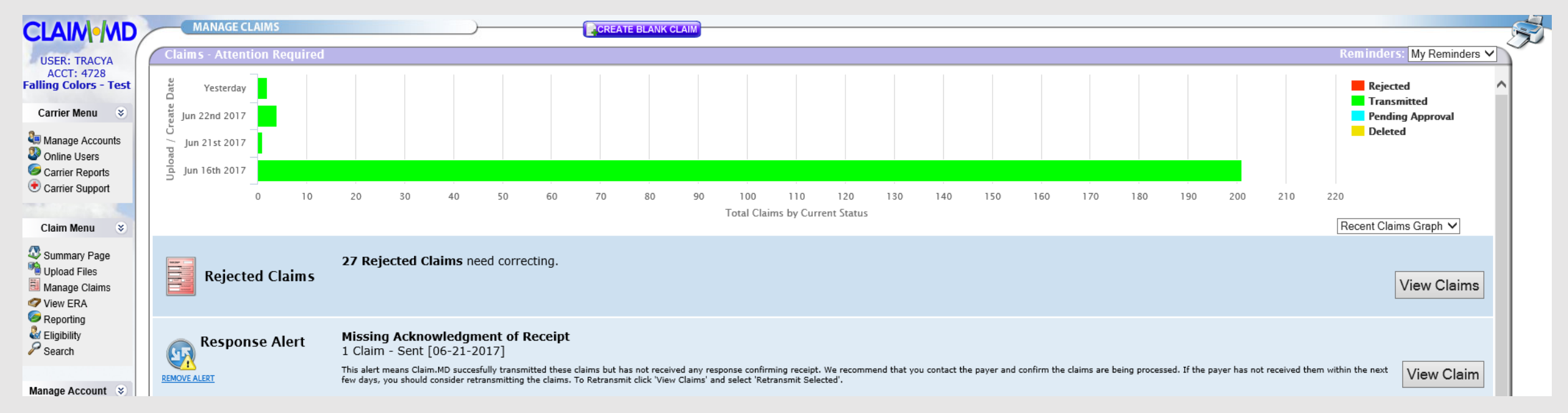

# **BHSDSTAR-Important Things to Remember**

• Password Resets:

| b                   | hsdstar                       |
|---------------------|-------------------------------|
| Please login bel    | ow:                           |
| Username:           |                               |
| Login               | Did you forget your password? |
| InternetExplorer ve | rsion 11                      |

- BHSDSTAR will auto-disable User accounts if no log-in within a 90 day period.
- Never send client names in email. Send last 5 digits of their BHSDSTAR Client ID.

Contact Support at: <a href="mailto:support@bhsdstar.org">support@bhsdstar.org</a> for application issues.

### Viewing Claims in BHSDSTAR-Welcome

#### **bhsdstar**

#### Welcome Tracy Archuleta

If this is not you, you are not permitted to view or modify any data inside this system. Use your organization's primary contact for this system to request legal access.

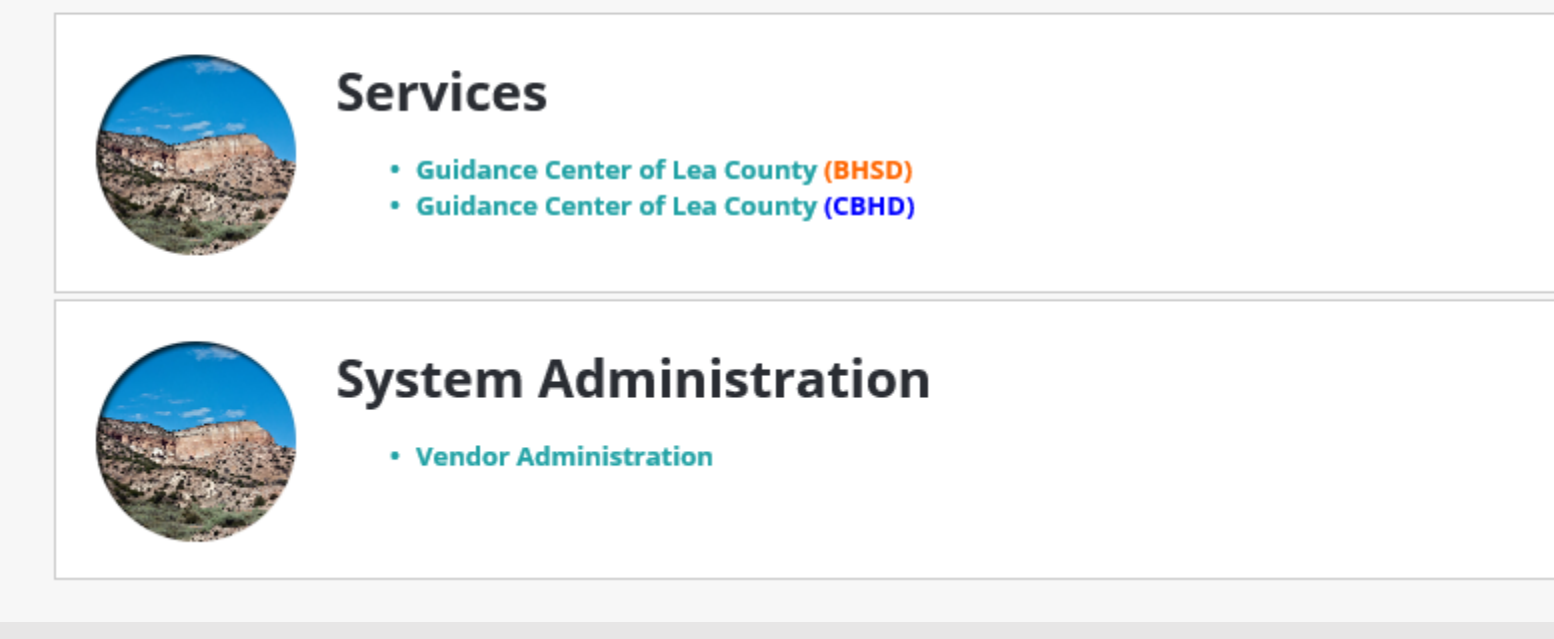

Some Providers will see 2 entries for Claims

#### Viewing Claims in BHSDSTAR-Overview

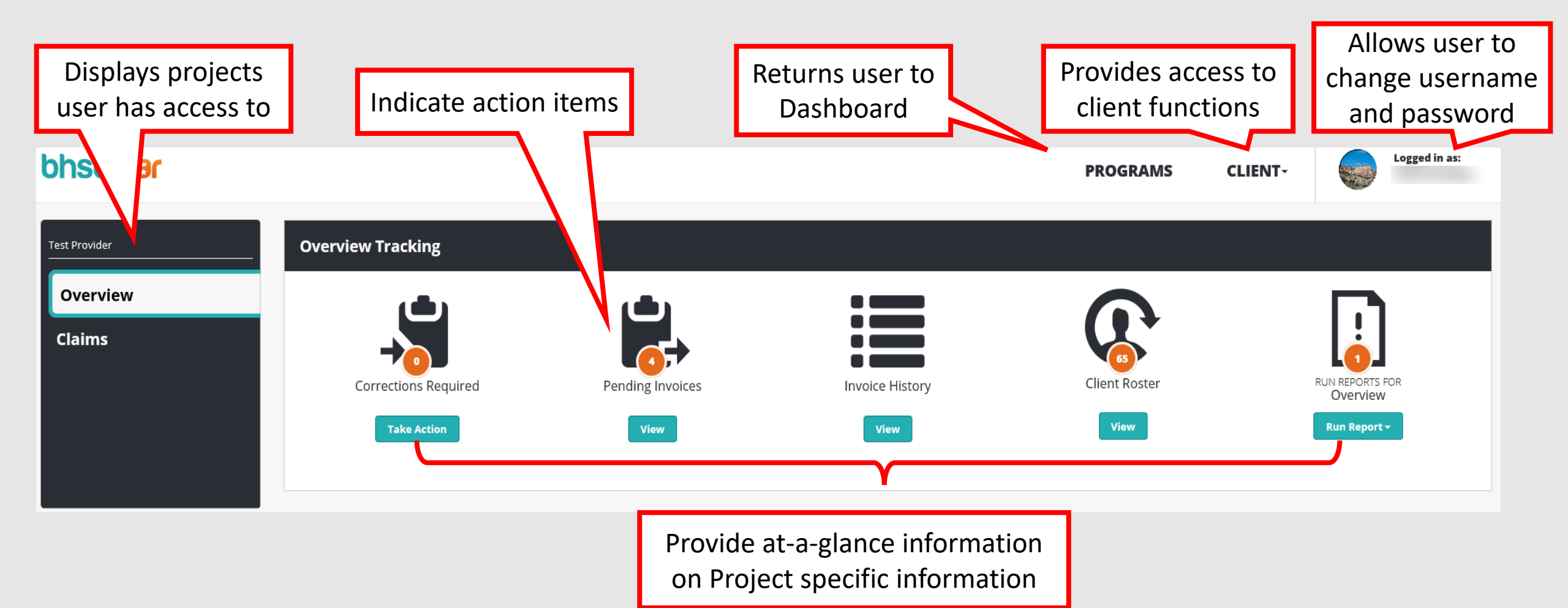

#### **Viewing Claims in BHSDSTAR**

 Claims are Bundled into Invoices on the 1<sup>st</sup> of each month based on Service Dates and Fund Sources

| bhsdstar      |                 |            |        |             |           | PROGRAMS       | <b>CLIENT</b> - | Logged in as          | : |
|---------------|-----------------|------------|--------|-------------|-----------|----------------|-----------------|-----------------------|---|
| Test Provider | Claims Tracking |            |        |             |           | Fiscal Summary |                 |                       |   |
| Overview      |                 | ف          |        |             |           |                | Fiscal Sun      | nmary                 |   |
| Claims        |                 |            |        |             |           |                |                 |                       |   |
|               |                 | View       |        |             |           |                |                 |                       |   |
|               |                 |            |        |             |           |                |                 |                       |   |
|               | 2017            |            |        |             |           |                |                 |                       |   |
|               | Project         | Allocation | Paid   | Outstanding | Remaining |                | Paid<br>Outstar | nding                 |   |
|               | Claims          | \$0.00     | \$0.00 | \$0.00      | \$0.00    |                | Remain          | ing<br>Highcharts.com | n |
|               |                 | Λ          |        |             |           |                |                 |                       |   |
|               | SamaVan         | dors will  |        |             |           |                |                 |                       |   |
|               | Some ven        | uors wiii  |        |             |           |                |                 |                       |   |
|               | have Allo       | cations    |        |             |           |                |                 |                       |   |

# **Claim History**

| bhsd <mark>s</mark> | tər                                   |                                |                               |                            |              |                     | PROGRAMS               | CLIENT-         |        | Logged in as:             |
|---------------------|---------------------------------------|--------------------------------|-------------------------------|----------------------------|--------------|---------------------|------------------------|-----------------|--------|---------------------------|
| Claim H             | listory                               |                                |                               |                            |              |                     |                        |                 |        |                           |
| *Claims in a faile  | ed status will need to be corrected o | and re-submitted via the Claim | MD website, or by file upload |                            |              |                     |                        |                 |        |                           |
| Status:<br>All      | •                                     | From Date:<br>6/1/2017         | <b>T</b><br>6                 | <b>o Date:</b><br>/30/2017 |              | ient ID (optional): | Claim ID (optional):   |                 | Search |                           |
| Claims By U         | pload Date                            |                                |                               |                            |              |                     |                        |                 |        | Show 10 🖵 entri           |
| Upload Date         | ∽ Total                               | l Claims                       | Accepted                      | Failed                     |              |                     | Total Submitted Amount |                 |        | Total Adjusted Amoun      |
| 6/28/2017           | 8                                     |                                | 4                             | 4                          |              |                     | \$1,486.00             |                 |        | \$823.03                  |
| 6/27/2017           | 4                                     |                                | 4                             | 0                          |              |                     | \$1,960.00             |                 |        | \$843.05                  |
| 1<br>Claims         |                                       | Link                           | s to details                  | 1                          |              |                     |                        |                 |        | Showing 1 to 2 of 2 entri |
| Claim ID            | ∽ Client ID                           | Upload Dat                     | te Statu                      | s Provider NPI             | Facility NPI | Total Charges       | Total S                | ıbmitted Amount |        | Total Adjusted Amoun      |
| 195745858           | C00000000041829                       | 6/28/2017                      | 0                             |                            |              | 1                   |                        | \$101.00        |        | \$31.2                    |
| 195745858           | C00000000041829                       | 6/28/2017                      | 0                             |                            |              | 1                   |                        | \$102.00        |        | \$31.2                    |
| 195745858           | C00300000065800                       | 6/28/2017                      |                               |                            | 1447265160   | 1                   |                        | \$102.00        |        | \$31.25                   |
| 195745858           | C00300000065800                       | 6/28/2017                      | 0                             |                            | 1447265160   | 1                   |                        | \$97.00         |        | \$0.00                    |
| 195745858           | C00300000065800                       | 6/28/2017                      | 0                             |                            | 1447265160   | 1                   |                        | \$92.00         |        | \$0.00                    |
| 195745858           | C00300000065800                       | 6/28/2017                      | -                             |                            | 1447265160   | 1                   |                        | \$12.00         |        | \$35.00                   |
| 194627937           | C00100000075696                       | 6/28/2017                      |                               |                            | 1447265160   | 3                   |                        | \$490.00        |        | \$347.14                  |
|                     |                                       |                                |                               |                            |              |                     |                        |                 |        |                           |

#### Show 10 🚽 entries

| Client ID ^     | Service Start Date | Service End Date | Procedure | Modifier | Diagnosis | Amount   |
|-----------------|--------------------|------------------|-----------|----------|-----------|----------|
| C00100000055444 | 6/21/2017          | 6/21/2017        | 90847     |          | AB        | \$100.00 |
| C00100000055444 | 6/21/2017          | 6/21/2017        | 90832     |          | В         | \$95.00  |

# **Claim History**

| bhsd <mark>sta</mark> | )r                                 |                                  |                           |                              |             |                       | PROGRAMS               | <b>CLIENT</b> -      |        | Logged in as:               |
|-----------------------|------------------------------------|----------------------------------|---------------------------|------------------------------|-------------|-----------------------|------------------------|----------------------|--------|-----------------------------|
| Claim History         |                                    |                                  |                           |                              |             |                       |                        |                      |        |                             |
| *Claims in a failed s | status will need to be corrected o | and re-submitted via the Claim I | MD website, or by file up | noad.                        |             |                       |                        |                      |        |                             |
| Status:<br>All        | •                                  | From Date:<br>6/1/2017           | 0 <u>0</u> 0              | <b>To Date:</b><br>6/30/2017 | 0 <u>_0</u> | Client ID (optional): | Claim ID (optional):   |                      | Search |                             |
| Claims By Upl         | oad Date                           |                                  |                           |                              |             |                       |                        |                      |        | Show 10 🖵 entries           |
| Upload Date           | ^ Total                            | l Claims                         | Accepted                  | Faile                        | ed          |                       | Total Submitted Amount |                      |        | Total Adjusted Amount       |
| 6/28/2017             | 8                                  |                                  | 4                         | 4                            |             |                       | \$1,486.00             |                      |        | \$823.03                    |
| 6/27/2017             | 4                                  |                                  | 4<br>Failed               | 0                            |             |                       | \$1,960.00             |                      |        | \$843.05                    |
| ٠                     |                                    |                                  | The facility registered   | y has not been<br>in Star    |             |                       |                        |                      |        | Showing 1 to 2 of 2 entries |
| Claims                |                                    |                                  | The render registered     | ering provider is not        |             |                       |                        |                      |        | Show 10 🗸 entries           |
| Claim ID              | ∧ Client ID                        | Upload Date                      | e                         |                              | Facility NP | I Total Charges       | Τα                     | tal Submitted Amount |        | Total Adjusted Amount       |
| 195745858             | C00000000041829                    | 6/28/2017                        |                           | 0                            |             | 1                     |                        | \$101.00             |        | \$31.25                     |
| 195745858             | C0000000                           | 6/28/2017                        |                           | 0                            |             | 1                     |                        | \$102.00             |        | \$31.25                     |
| 195745858             | C00300000                          | 6/28/2017                        |                           | * \\                         | 1447265160  | 0 1                   |                        | \$102.00             |        | \$31.25                     |
| 195745858             | Navigate                           | to Client Da                     | shboard                   |                              | 1447265160  | 1                     |                        | \$97.00              |        | \$0.00                      |
| 195745858             | C00300000065800                    | 6/28/2017                        |                           | Failui                       | re Reasons  | 1                     |                        | \$92.00              |        | \$0.00                      |
| 195745858             | C00300000065800                    | 6/28/2017                        |                           | •                            | 1447265160  | 0 1                   |                        | \$12.00              |        | \$35.00                     |
| 194627937             | C00100000075696                    | 6/28/2017                        |                           | •                            | 1447265160  | ) 3                   |                        | \$490.00             |        | \$347.14                    |
| 194627937             | C00300000065914                    | 6/28/2017                        |                           | •                            | 1447265160  | 3                     |                        | \$490.00             |        | \$347.14                    |

#### **Client Dashboard-Accepted Claims**

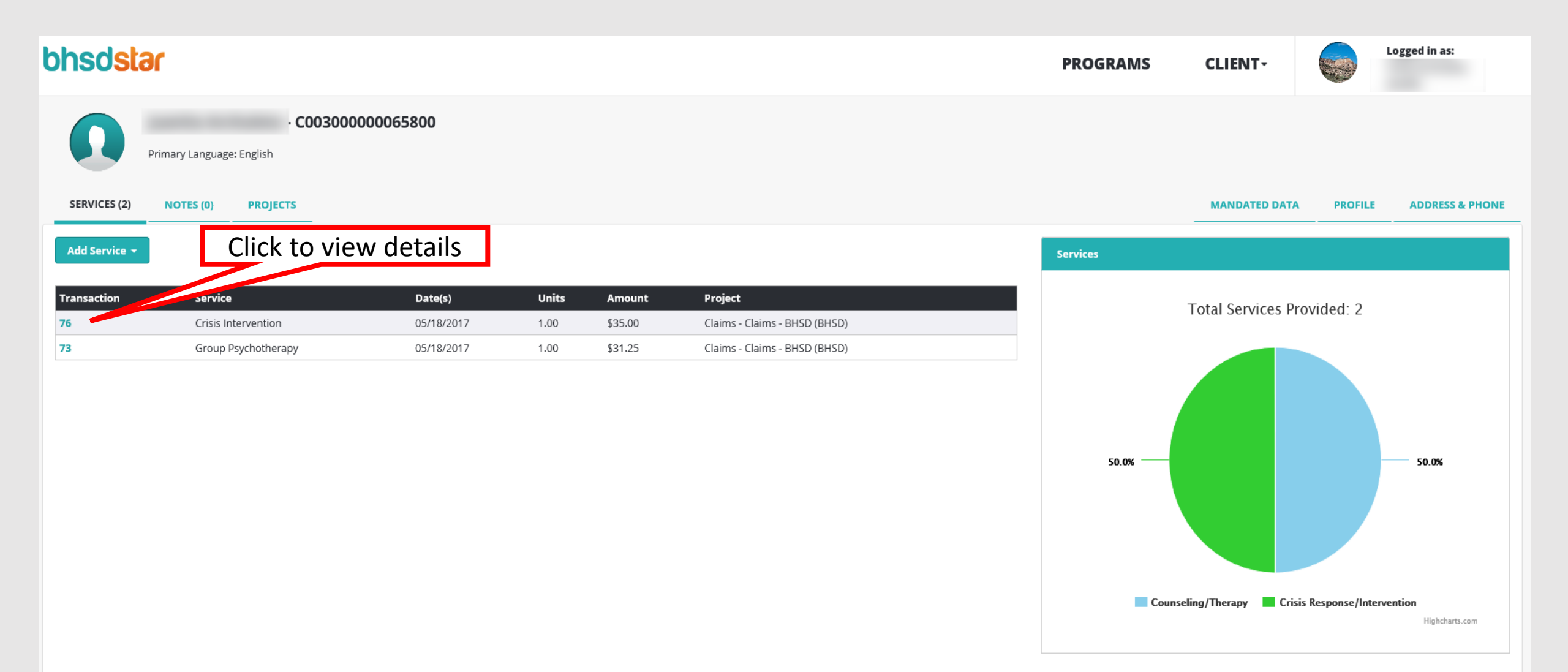

#### **Client Dashboard-Accepted Claims**

| bhsdstar                                                 | Claim/Line Deta | il        |               | ×                        | IS CLIENT-                | Logged in as:                           |
|----------------------------------------------------------|-----------------|-----------|---------------|--------------------------|---------------------------|-----------------------------------------|
| - C00300000065800                                        | Claim           |           | Billing Provi | der                      |                           |                                         |
| Primary Language: English                                | Status          | Processed | Name          | Santa Fe Recovery Center |                           |                                         |
| SERVICES (2) NOTES (0) PROJECTS                          | Number          | 195745858 | NPI           | 1447265160               | MANDATED DATA             | PROFILE ADDRESS & PHONE                 |
| Add Service +                                            | Submitted       | \$12.00   | Facility      |                          |                           |                                         |
|                                                          | Diagnosis       | F3189     | Name          | Santa Fe Recovery Center |                           |                                         |
| Transaction Service Da                                   | Claim Line      |           | NPI           | 1447265160               | Total Services Pro        | vided: 2                                |
| 78 Crisis intervention 057<br>73 Group Psychotherapy 05/ | Submitted       | \$12.00   | Staff         |                          |                           |                                         |
|                                                          | Allowed         | \$35.00   | Name          |                          |                           |                                         |
|                                                          | Service From    | 5/18/2017 | NPI           |                          |                           |                                         |
|                                                          | Service To      | 1/1/0001  | Client        |                          |                           |                                         |
|                                                          | Procedure Code  | H2011     | Name          |                          |                           | 50.0%                                   |
|                                                          | Modifiers       | 1.00      | Client ID     | C00300000065800          |                           |                                         |
|                                                          | Units           | 1.00      | Service       |                          |                           |                                         |
|                                                          |                 |           | Service       | Crisis Intervention      |                           |                                         |
|                                                          |                 |           |               |                          | Counseling/Therapy Crisis | Response/Intervention<br>Highcharts.com |
|                                                          |                 |           |               | Close                    |                           |                                         |
|                                                          |                 |           |               |                          |                           |                                         |

#### **Invoices-Claims**

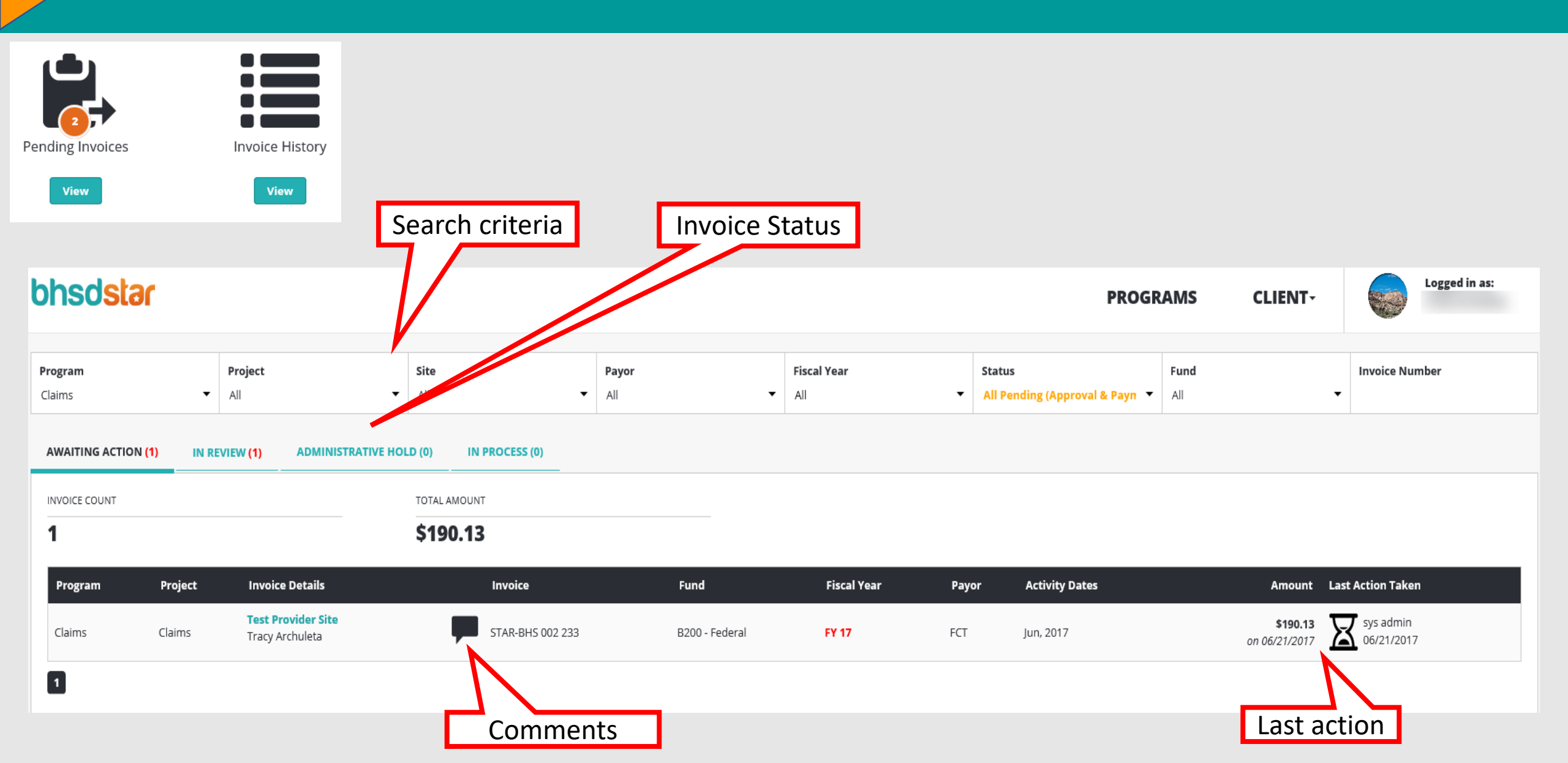

#### **Invoices-Claims**

#### STAR-BHS 002 233

| Invoice Action History   |                             |                          | Drovidor Sito                                                     | Commontes                                                                              |             |
|--------------------------|-----------------------------|--------------------------|-------------------------------------------------------------------|----------------------------------------------------------------------------------------|-------------|
| invoice Acti             | ion history                 |                          | Test Provider Site                                                | comments:                                                                              | Add Comment |
| <b>Date</b><br>6/21/2017 | Action<br>Invoice generated | <b>User</b><br>sys admin | Invoice Date / Period / Fiscal Year<br>6/21/2017; Jun, 2017; FY17 | 06/26/2017 at 12:35 PM<br><b>Tracy Archuleta:</b><br>Here are comments from the Vendor |             |
|                          |                             |                          | Project Manager<br>Tracy Archuleta                                |                                                                                        |             |
|                          |                             |                          | Fund Source<br>B200 : Community MH Services Block Grant           |                                                                                        |             |
|                          |                             |                          | Provider Files                                                    |                                                                                        |             |
|                          |                             |                          | Approver Files                                                    |                                                                                        |             |
| 🖉 PDF 🛛 🖻 A              | Activity Report             |                          |                                                                   |                                                                                        |             |
| SUMMARY                  | DETAIL                      |                          |                                                                   |                                                                                        |             |
| Service Dat              | te(s)                       | Service                  |                                                                   | User Created                                                                           | Total       |

\$190.13

| Service Date(s)          | Service                                           | User      | Created    | Total    |
|--------------------------|---------------------------------------------------|-----------|------------|----------|
| 06/21/2017 - 06/21/2017  | Family Psychotherapy with Patient                 | sys admin | 06/21/2017 | \$121.50 |
| 06/21/2017 - 06/21/2017  | Psychotherpay 30 Min Patient and/or Family Member | sys admin | 06/21/2017 | \$68.63  |
| ී Return to Invoice List |                                                   |           |            |          |
|                          | Click to view details                             |           |            |          |

#### **Invoices-Claims**

| bhsdstar                                                         | Claim/Line Deta             | 1                      |                      | ×                                 | GRAMS           | CLIENT                   | Logged in as:       |
|------------------------------------------------------------------|-----------------------------|------------------------|----------------------|-----------------------------------|-----------------|--------------------------|---------------------|
| STAR-BHS 002 233                                                 | Claim                       |                        | Billing Provi        | der                               |                 |                          | \$190.13            |
| Invoice Action History<br>Date Action User                       | Status<br>Number            | Processed<br>195424144 | Name<br>NPI          | Test Provider<br>1194886499       | РМ              |                          | Add Comment         |
| 6/21/2017 Invoice generated sys a                                | Submitted                   | \$195.00               | Facility<br>Name     | Test Provider Site                | from the Vendor |                          |                     |
|                                                                  | Submitted<br>Service From   | \$100.00<br>6/21/2017  | <b>NPI</b><br>Staff  | 1194886499                        |                 |                          |                     |
|                                                                  | Service To<br>Allowed       | 1/1/0001<br>\$121.50   | Name<br>NPI          | Barney Test<br>1013027762         |                 |                          |                     |
| PDF Activity Report                                              | Procedure Code<br>Modifiers | 90847                  | Client<br>Name       | Jason Dean                        |                 |                          |                     |
| SUMMARY DETAIL Service Date(s) Service                           | Diagnosis                   | F0281<br>F0632         | client ID<br>Service | C00100000055444                   |                 | Created                  | Total               |
| 06/21/2017 - 06/21/2017 Family<br>06/21/2017 - 06/21/2017 Psycho |                             |                        | Service              | Family Psychotherapy with Patient | in              | 06/21/2017<br>06/21/2017 | \$121.50<br>\$68.63 |
| ී Return to Invoice List                                         |                             |                        |                      | Close                             |                 |                          |                     |

#### **Basic Claim Rules**

Current Versions found at bhsdstar.org:

837 Companion Guide-Contains specifications for electronic claims submission.

Billing Guide-Contains Billing Rules for required fields per Claim type and Invalid service code combinations. Contains instructions for how to fix each Claim error in 837P, 837I, Claim MD UB04, and Claim MD CMS-1500.

#### **Claim Corrections**

How do I correct a Claim?

BHSDSTAR Updates:

- Ensure the Client is registered in BHSDSTAR
- Ensure the Claim includes a BHSDSTAR Client ID
- Ensure the Rendering Provider and correct NPI is listed in Vendor Registration
- Ensure the correct Billing NPI is listed in Vendor Registration

# **Claim Corrections continued**

Claim/Line Updates:

- Ensure the Claim includes Rendering and/or Attending NPIs
- Ensure the Claim includes a Billing NPI
- Ensure the Claim includes valid Services Dates
- Ensure the Claim includes valid Service Codes
- Ensure the Claim includes valid Modifiers (if applicable)
- Ensure the Claim includes valid Diagnoses

After corrections are made the Claim should be re-submitted to/thru Claim MD.

# **Claim Timely Filing**

Falling Colors must enforce the following timeframes for Vendors to submit all Claims:

- Vendors have:
  - O Until Midnight on the last day of the month following the month the service was rendered to submit claims.
  - $_{\odot}$  Thirty (30) days from the date a correction was required to submit the corrections.

# **Claim Timely Payment**

- All submitted claims will be <u>bundled</u> into a BHSDSTAR invoice on the 1<sup>st</sup> and 16<sup>th</sup> of each month for payment.
- Claims invoices are pre-approved by Member Agencies for payment but will be reviewed by Falling Colors and processed for payment.
- Falling Colors will send an 835 to Claim MD which will be provided to Claims Vendors.

# All payments will be made no later than <u>30 days</u> from the date of invoice approval.

#### **Claim Issues and Questions**

- Address questions, comments, or concerns to <a href="mailto:support@bhsdstar.org">support@bhsdstar.org</a>.
- Falling Colors will provide help to Vendors or will forward those requests to the Collaborative.

Remember:

Falling Colors is committed to helping Claims Vendors thru this transition and assisting with questions and support.

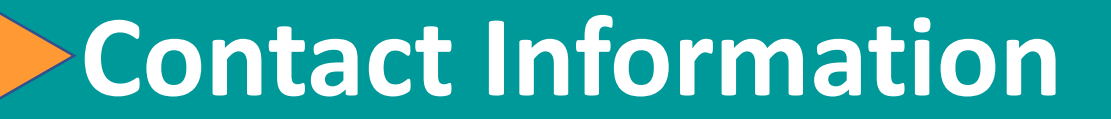

#### Website: www.bhsdstar.org

#### Email: <a href="mailto:support@bhsdstar.org">support@bhsdstar.org</a>

# Phone Number: (505) 428-0838

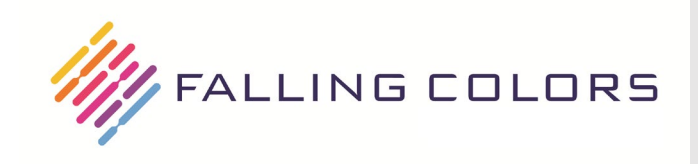

#### **Claims Staff Registration**

#### Staff Registration for BHSDSTAR Account Access

Step 1: Enter Organization Name and Site, Select Add or Remove, Enter First Name, Last Name, and Email Address.

Step 2: Select Project Access Needed in Column 1. (For Prevention and Financial Billing enter for what Projects in last line of the table below.)

Step 3: For each Project selected in Column 1-Vendors use Column 2, MCOs use Column 3, BHSD and CYFD use Column 4 and 5, Financial Payors use

| Organization Name AND Site(s): Ve |                              | Vendor Names and all S | /endor Names and all Sites User Needs Access to goes here |               |                         |  |  |
|-----------------------------------|------------------------------|------------------------|-----------------------------------------------------------|---------------|-------------------------|--|--|
| Access                            | First Name                   | Last Name              |                                                           | Email Address |                         |  |  |
| X Add User                        | User First Name              | User Last Name         | User Email Address                                        |               |                         |  |  |
| Remove User                       |                              |                        |                                                           |               |                         |  |  |
| Project Access                    | Vendor                       | MCO                    | State Agency                                              | State Agency  | Payor                   |  |  |
| Needed                            | Permission Needed            | Permission             | Permission Needed                                         | Designation   | Permission Needed       |  |  |
|                                   |                              | Needed                 |                                                           |               |                         |  |  |
| CareLink                          | 🗆 Vendor                     | Пмсо                   | Manger                                                    |               |                         |  |  |
| X Claims                          | X Vendor                     |                        | Manager                                                   |               |                         |  |  |
| Consumer 🗆                        | CSS Updater                  | CSS Entity Rep         | CSS-Face to Face                                          |               |                         |  |  |
| Satisfaction Survey               | CSS Manager                  |                        | Updater                                                   |               |                         |  |  |
|                                   |                              |                        | Manager                                                   |               |                         |  |  |
| Methadone                         | □ Vendor                     |                        | Manager                                                   |               |                         |  |  |
| Prevention                        | □ Vendor                     |                        | Manager                                                   | Primary       | Financial Manager       |  |  |
| specify projects below            | Vendor (Read Only)           |                        | Manager (Read Only)                                       | □ Secondary   | Financial Manager (Read |  |  |
|                                   |                              |                        |                                                           | Back-Up       | Only)                   |  |  |
| QA Review                         | □ Vendor                     |                        | Manager                                                   |               |                         |  |  |
| (Recoupment)                      |                              |                        |                                                           |               |                         |  |  |
| 🗆 STOT                            | □ Vendor                     |                        |                                                           |               |                         |  |  |
| Synar                             | □ Vendor                     |                        | Manager                                                   |               |                         |  |  |
| Treat First                       | 🗆 Vendor                     |                        | Manager                                                   |               |                         |  |  |
| Vendor Registration               | □ Vendor                     |                        | □ Vendor Authority                                        |               |                         |  |  |
| Financial                         | □ Vendor                     |                        | Manager                                                   | Primary       | Financial Manager       |  |  |
| (Workbooks or                     | □ Vendor (Read Only)         |                        | Manager (Read Only)                                       | Secondary     | Financial Manager (Read |  |  |
| Encounters) specify               |                              |                        |                                                           | Back-Up       | Only)                   |  |  |
| projects below                    |                              |                        |                                                           |               |                         |  |  |
| For Prevention and Fir            | nancial Specify what Project | :(s):                  |                                                           |               |                         |  |  |

Send completed forms to support@bhsdstar.org. Completed forms must come from your authorized representative (primary or secondary designee).

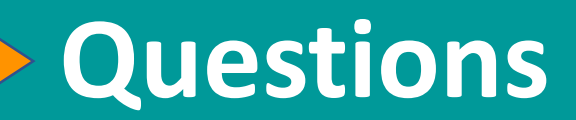

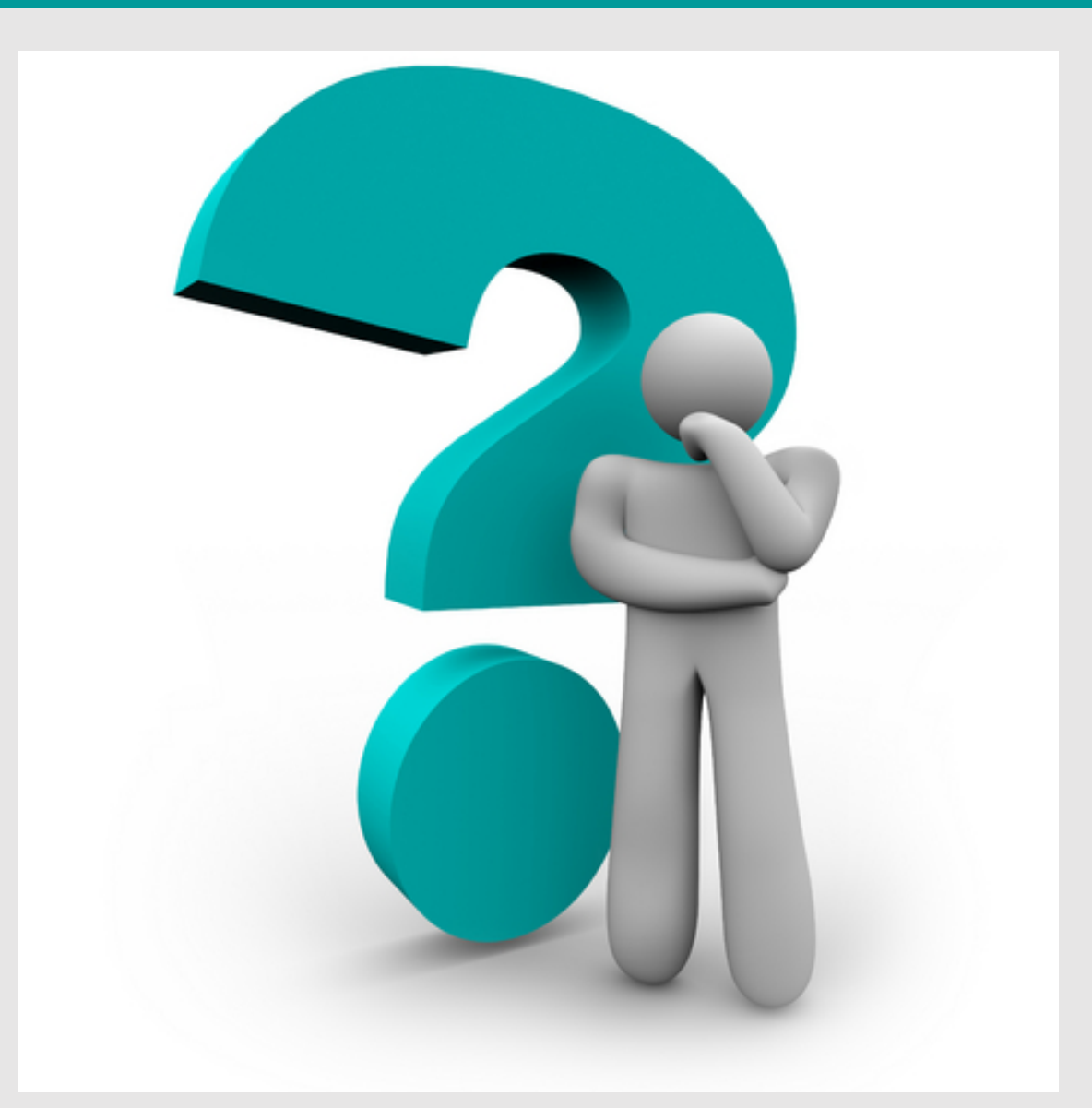

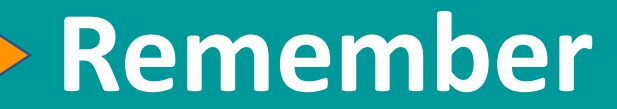

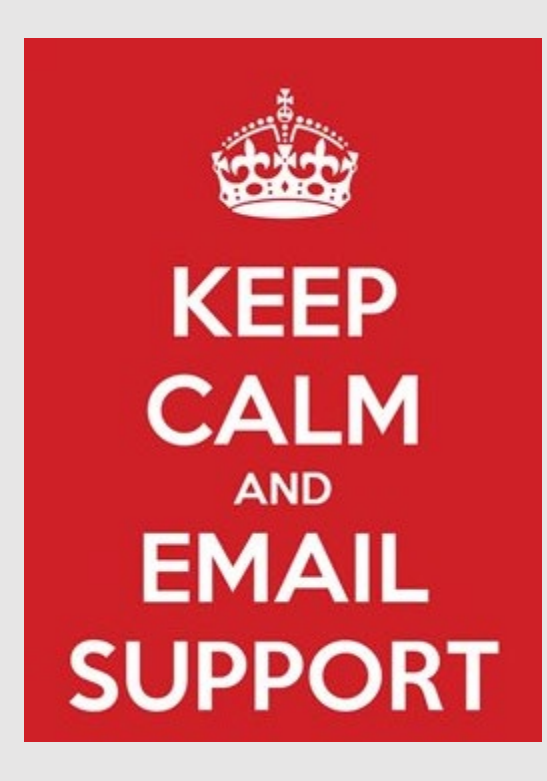